# **Using SIAM's Online Prize Portal**

#### Login and Get Started!

•

• Log into the SIAM Prize Portal using the credentials automatically sent to you from the SIAM Prize Program.

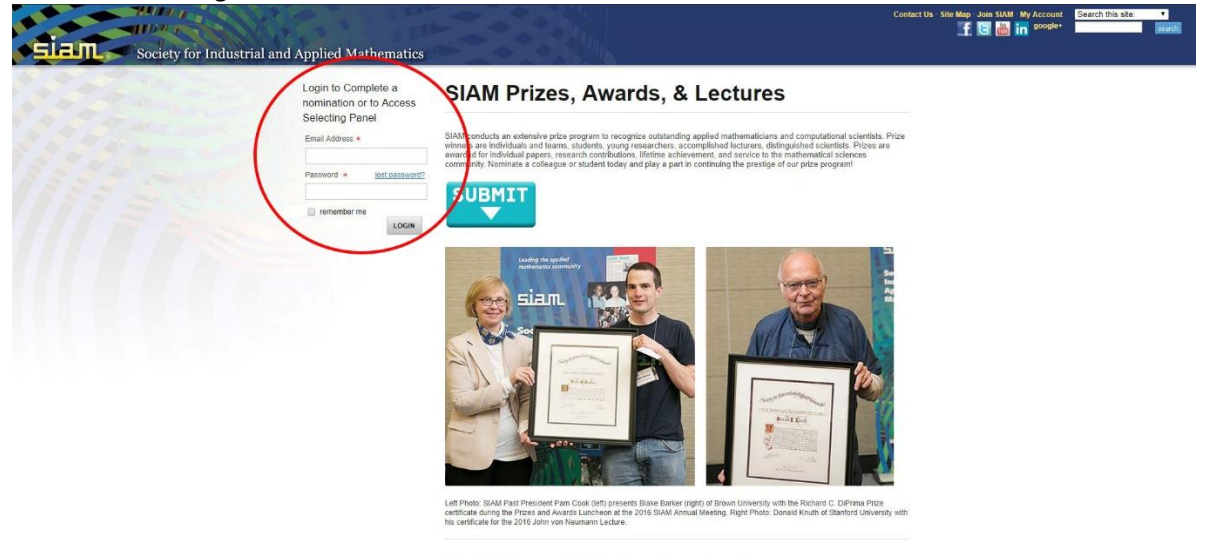

2018 Open Calls for Nominations

Click on 'My Selecting Assignments' to see the prize (category) you will be selecting for.

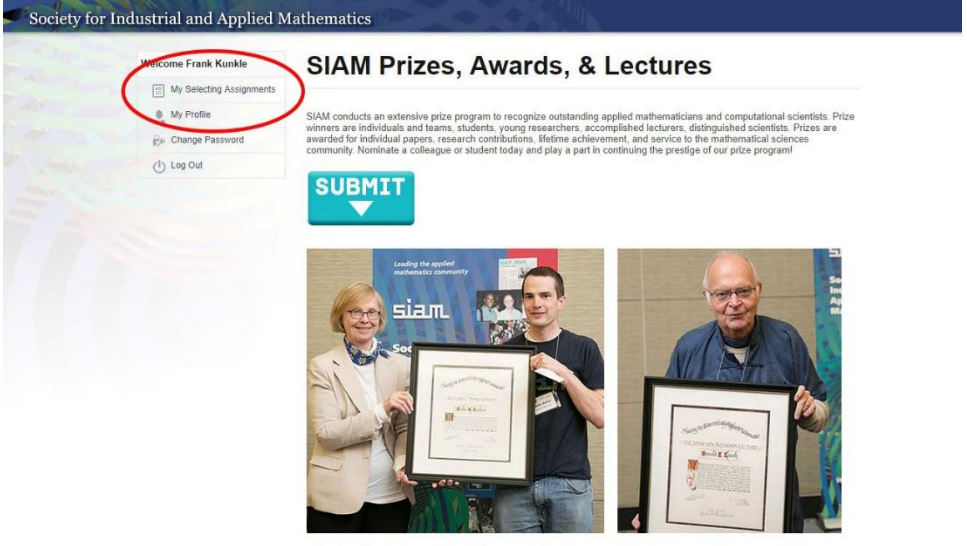

Left Pholo: SIAM Past President Parn Cook (left) presents Blake Barker (right) of Brown University with the Richard C. DiPrima Prize certificated during the Prize and Awards Luncheon at the 2016 SIAM Annual Meeting. Right Photo: Donald Knuth of Stanford University with its certificate for the 2016 John von Neumann Lecture.

• Click on Action 'Open' to see the list of prizes currently on the Prize Portal.

| Welcome Frank Kunkle     | Home > My Selecting Assignment | 2                           |           |                   |   |
|--------------------------|--------------------------------|-----------------------------|-----------|-------------------|---|
| My Selecting Assignments |                                |                             |           |                   |   |
| My Profile               | Select Entry Round             |                             |           |                   |   |
| Change Password          |                                |                             |           | Search:           |   |
| () Log Out               |                                |                             |           | -                 |   |
|                          | Program                        | Round                       | # Pending | # Selected Action | _ |
| /                        | 2047 CIAM PIL28 Program        | Main                        | 0         | 0 0000            |   |
|                          | Display 100 (see Program       | iviairi                     | 3         | U Spen            |   |
|                          | UISDIAY 100 (recommended)      | <ul> <li>records</li> </ul> |           | 1                 |   |
|                          | Showing 1 to 2 of 2 entries    |                             |           |                   |   |
|                          |                                |                             |           |                   |   |
|                          |                                |                             |           |                   |   |
|                          |                                |                             |           |                   |   |
|                          |                                |                             |           |                   |   |
|                          |                                |                             |           |                   |   |
|                          |                                |                             |           |                   |   |
|                          |                                |                             |           |                   |   |
|                          |                                |                             |           |                   |   |
|                          |                                |                             |           |                   |   |
|                          |                                |                             |           |                   |   |
|                          |                                |                             |           |                   |   |

• Click on Action 'Open' to see the list of nominations for that prize. Nominations are listed by candidate.

| Welcome Frank Kunkle     | Home > My Selecting Assignments > 2018 SIAM P      | Prize Program: Main |            |        |  |
|--------------------------|----------------------------------------------------|---------------------|------------|--------|--|
| My Selecting Assignments |                                                    |                     |            |        |  |
| My Profile               |                                                    |                     | Sear       | ch.    |  |
| Change Password          | Category Name                                      | # Pending           | # Selected | Action |  |
| () Log Out               | Violation Callegories                              | 5                   | 0          | Open   |  |
| (                        | SIAG/Uncertainty Quantification Early Career Prize | 5                   | 0          | Open   |  |
|                          |                                                    |                     |            |        |  |
|                          |                                                    |                     |            |        |  |
|                          |                                                    |                     |            |        |  |
|                          |                                                    |                     |            |        |  |
|                          |                                                    |                     |            |        |  |
|                          |                                                    |                     |            |        |  |
|                          |                                                    |                     |            |        |  |
|                          |                                                    |                     |            |        |  |
|                          |                                                    |                     |            |        |  |
|                          |                                                    |                     |            |        |  |
|                          |                                                    |                     |            |        |  |
|                          |                                                    |                     |            |        |  |
|                          |                                                    |                     |            |        |  |

Does met 215-382-860 (FAX: +1-215-386-799) site may 1 phrace policy [ Social Media Policy | webmaster@aiam.org | suggestions Bramer and adapted from a figure by Thite M. Osinga and Bend Krauskopt (University of Auckland, NZ). Website developed by Zero Detect Design LLC

by Zero Defect Design LLC

## 2018 SIAM Prize Program: Main – INDIVIDUAL NOMINATIONS

• Click on 'view nomination' to look at the individual nomination.

| Home > My | v Selecting Assignments > 2018 SIAM Prize Program: Main                                              |                            |                   |     |
|-----------|----------------------------------------------------------------------------------------------------|----------------------------|-------------------|-----|
|           | CE CE                                                                                                | SC Nomination Name 🔹 👔     | Refine your sea   | rch |
|           | TEST, TEST<br>Category: SIAG/Uncertainty<br>Quantification Early Career<br>Prize                     | VIEW NOMINATION<br>Status: | Search            |     |
|           | Nomination # 477                                                                                     |                            | SEARCH            |     |
|           | TEST, TEST<br>Category: SIAG/Uncertainty<br>Quantification Early Career<br>Prize<br>Nomination # 478 | VIEW NOMINATION<br>Status: | • Status          | Any |
|           | TEST, TEST                                                                                           | VIEW NOMINATION            | Unscored          |     |
|           | Category: SIAG/Uncertainty<br>Quantification Early Career<br>Prize<br>Nomination # 479               | Status:                    | Reset all filters |     |

Cappying PG 2016, Science by Muchainia and Applied Mathematics 2000 Market Strees. In Priors Printadeous, PA 1910-2808 USA Prome: +1.25-582-28000 (FKX - 1.215-386-799) Market and analyzed Science Market Science and Science Science Science Bannet and analyzed Science Market Science and Science Science Scie

• Navigate through the nomination using the breadcrumbs...

| Description     Navigate throughout the nomination using the breadcrumbs or the<br>newmerk buttons on each page                                                                                                    | TEST, TEST<br>Recuse Myself from Selecting this Submission      |
|----------------------------------------------------------------------------------------------------|-----------------------------------------------------------------|
| You can download the entire nomination in PDF.     Make notes in Evaluation Form. These are for you and are not                                                                                                    | Category:<br>SIAG/Uncertainty Quantification Early Career Prize |
| more                                                                                                    | Nomination #<br>477<br>Download as PDF                          |
| Entry Information -> Basic Information ->                                                                                                    |                                                                 |
| Supporting Documents + Candidate CV → Key Paper → Letters of Support                                                                                                    | Evaluation Form                                                 |
| Serent Brize *                                                                                                    | Notes:                                                          |
| SIAG/Uncertainty Quantification Early Career Prize                                                                                                    |                                                                 |
| SIAG/UQ Early Career Prize                                                                                                    |                                                                 |
| The SIAG/Uncertainty Quantification (SIAG/UQ) Early Career Prize is<br>awarded every two years to one individual in their early career for<br>outstanding research contributions in the field of uncertainty quantification<br>in the three (3) calendar years prior to the year of the award.                                                                                                    |                                                                 |
| Eligbility Criteria:<br>The candidate swr must contain significant research contributions to<br>the field of uncertainty quantification. One key paper must be cited as<br>evidence of the contributions, though a body of papers may be discussed<br>in the nomination.                                                                                                    |                                                                 |
| The qualifying key paper must have been published in English in a peer-<br>reviewed journal. For the 2016 award, the paper must have been<br>published between the dates of January 1, 2015 - December 2017,<br>They here out the state of the state of January 1, 2012 or<br>They be a current in the state state. This key apper must have been<br>published on more than three (3) waves after the candidate reacided their |                                                                 |
| PhD.                                                                                                    | CANCEL AND GO BACK SAVE AND BACK TO LIST                        |
| Nemination Deadline:                                                                                                    |                                                                 |

• ...or the prev/next buttons on each page.

| Supporting Documents + Candidate CV   Key Pape                                                                                                    | Letters of Support     Evaluation                                                                  | Form                         |
|----------------------------------------------------------------------------------------------------|----------------------------------------------------------------------------------------------------|------------------------------|
| Candidate Information                                                                                                    | Notes:                                                                                             |                              |
| Candidate First Name *                                                                                                    |                                                                                                    |                              |
| TEST                                                                                                    |                                                                                                    |                              |
| Candidate Last Name *                                                                                                    |                                                                                                    |                              |
| TEST                                                                                                    |                                                                                                    |                              |
| Candidate Affiliation *                                                                                                    |                                                                                                    |                              |
| TEST                                                                                                    |                                                                                                    |                              |
| Candidate Email Address *                                                                                                    |                                                                                                    |                              |
| TEST@TEST.com                                                                                                    |                                                                                                    |                              |
| Year PhD Awarded to Candidate *                                                                                                    |                                                                                                    |                              |
| 2010                                                                                                    |                                                                                                    |                              |
| Is Candidate a SIAM Member? *                                                                                                    | CANCEL AND G                                                                                       | O BACK SAVE AND BACK TO LIST |
| Yes                                                                                                    | SAVE AND GO T                                                                                      | ONEXT                        |
| No No                                                                                                    |                                                                                                    |                              |
|                                                                                                    | PREV NEXT                                                                                          |                              |
| Copyright © 2016, Society for Industrial and Applied Mathe<br>S600 Market Street, the France (Philosophia, Ids.) 91914-288<br>atternae) tensecupidor: Special Media: Peticy I yebbasete<br>Bannes at adopted from a figures by Helika. Volinga and E | matica<br>S USA<br><b>Zisiam org i succestions</b><br>em K Krauskopt (University of Auckland, NZ). |                              |

• Navigate among the nominations from within a nomination or return to the list, using the buttons on the Evaluation Form.

| Home > My Selecting Assignments > 2018 SIAM Prize Program: Main > 3                                                                                                    | TEST. TEST                                                                                                    |
|----------------------------------------------------------------------------------------------------|----------------------------------------------------------------------------------------------------|
| Description <ul> <li>Navigate throughout the nomination using the breadcrumbs or the previnent buttons on each page.</li> <li>You can download the entire nomination in PDF.</li> <li>Make notes in Evaluation Form. These are for you and are notmore</li> </ul>                                                                                                    | TEST, TEST<br>Resuse Myself from Selecting this Submission<br>Caregory:<br>SMGUIncontainty Quantification Early Career Prize<br>Nomination #<br>477<br>Download as PDE |
| Entry Information   Basic Information                                                                                                    |                                                                                                    |
| Supporting Documents + Candidate CV -> Key Paper -> Letters of Support                                                                                                    | Evaluation Form                                                                                                    |
| Select Prize *                                                                                                    | Notes:                                                                                                    |
| SIAG/Uncertainty Quantification Early Career Prize                                                                                                    |                                                                                                    |
| SIAG/UQ Early Career Prize                                                                                                    |                                                                                                    |
| The SIAGUncertainty Quantification (SIAGUQ) Early Career Price is<br>awarded every two yeases to one individual in their early career for<br>outstanding research contributions in the field of uncertainty quantification<br>in the three (3) calendar years prior to the year of the award.<br>Eligibility Criteria.<br>The candidate's work must contain significant research contributions to<br>the field of uncertainty quantification. One key paper must be cited as<br>eridence of the contributions, though a body of papers may be discussed<br>in the nomination.                                                                                                    |                                                                                                    |
| The qualifying key paper must have been published B English in a peer-<br>reviewed journal. For the 2018 award, the paper must have been<br>published between the dates of January 1, 2015 - December 31, 2017.<br>The candidate must have been awarded their PhD no aedite than 2012 or<br>may be a current graduate studert. The key paper must have been<br>published no more than three (3) years atter the candidate encoded their<br>published no more than three (3) years atter the candidate encoded their<br>published no more than three (3) years atter the candidate encoded their<br>published no more three the the candidate encoded their the candidate must be the the candidate study. |                                                                                                    |
|                                                                                                    | CANCEL AND GO BACK SAVE AND BACK TO LIST                                                                                                    |

# **Using SIAM's Online Prize Portal**

Once you have saved a nomination, its status will show as "viewed" in the list on the Main page. ٠

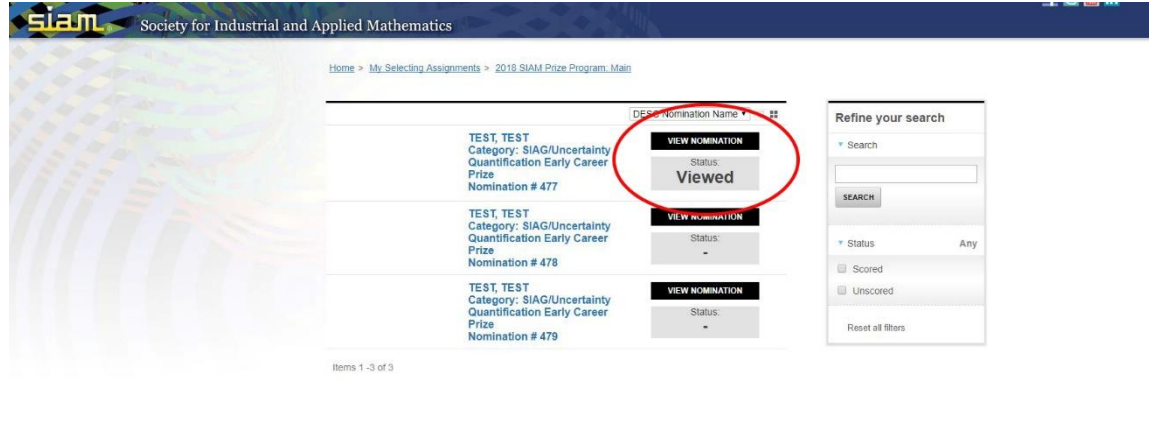

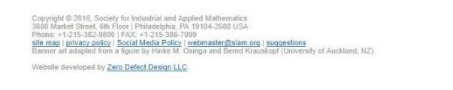

| Home > My Selecting Assignments > 2018 SIAM Prize Program. Main > TES                                                                                                    | T. TEST                                                                                                    |
|----------------------------------------------------------------------------------------------------|----------------------------------------------------------------------------------------------------|
| Description Vavgate throughout the nomination using the breadcrumbs or the<br>previnent buttons on each page. Vou can download the entire nomination in PDF. Make notes in Evaluation Form. These are for you and are not                                                                                                    | TEST, TEST<br>Recue Myself from Selecting this Submission<br>Category:<br>SIAGUncertainty Quantification Early Career Priz<br>Nomination #<br>477<br>Downlogants PDF |
| Entry information → <u>Basic Information</u> →<br>Supporting Documents - Candidate CY → <u>Key Paper</u> → Letters of Support                                                                                                    | Evaluation Form                                                                                                    |
| Select Price * SIAGUNocatainty Quantification Early Career Price SIAGUNOC Early Career Prize The SIAGUNOC Early Quantification (SIAGUN) Early Career Prize The SIAGUNocation (Quantification (SIAGUN)) Early Career Prize outstanding research contributions in the first of uncertainty quantification in the three (2) calendar years prior to the year of the avard. Eigbility Orteria The candidates wink quantification, they paper match ted of all a<br>ovidence of the contributions, through a body of papers may be discussed in the nomination. The qualifying key paper match key publicited in English in a peer. | Notes:                                                                                                    |

quired Materials: ominator's Letter of Recommendation for Candidat andidate's CV es CV phic Citation for Candidate's Key Contributing Paper tters of Support from experts in the field

You can make notes in the Evaluation Form. These are for you and are not seen by the rest of • the committee.

AND GO BACK SAVE AND BACK TO LIST

- Your notes form remains the same on every page of the nomination. You can edit and delete • them.
- Save your notes for reference or cancel them before leaving the nomination. •
- 'Cancel and go back' erases your notes. •
- Save your notes and move back to the list or on to the next nominations. •
- A green "success" message indicates you have successfully saved the page before you moved. •

**EVALUATION FORM** 

f 🖪 👪 i

#### **DOWNLOADING PDFs**

| Home > My Selecting Assignments > 2018 SIAM Prize Program: Main > 1                                                                                                    | EST, TEST                                                                                                    |
|----------------------------------------------------------------------------------------------------|----------------------------------------------------------------------------------------------------|
| Description Varyaget throughout the nomination using the breadcrumbs or the previnext buttors on each page. Vou can download the entire nomination in PDF. Make notes in Evaluation Form. These are for you and are not                                                                        | TEST, TEST<br>Recurse Myself from Selecting this Submission<br>Category:<br>SACUrrecursitivity Quartification Early Career Prize<br>Nomination #<br>Upper Damination #<br>Download as PDE |
| Entry Information - Basic Information -                                                                                                    |                                                                                                    |
| Supporting Documents + Candidate CV   Key Paper   Letters of Support                                                                                                    | Evaluation Form                                                                                                    |
| Select Prize *                                                                                                    | Notes:                                                                                                    |
| SIAG/Uncertainty Quantification Early Career Prize                                                                                                    |                                                                                                    |
| SIAG/UQ Early Career Prize                                                                                                    |                                                                                                    |
| The SIAG/Uncertainty Quantification (SIAG/UQ) Early Career Prize is<br>awarded every two years to one individual in their early career for<br>outstanding research contributions in the field of uncertainty quantification<br>in the three (3) calendar years prior to the year of the award. |                                                                                                    |
| Eligibility Criteria:<br>The candidate's work must contain significant research contributions to<br>the field of uncertainty quantification. One key paper must be cited as<br>evidence of the contributions, though a body of papers may be discussed<br>in the nomination.                   |                                                                                                    |
| The qualifying key paper must have been published in English in a peer-<br>reviewed journal. For the 2018 evend, the paper must have been<br>published between the dates of January 1, 2015. December 31, 2017.                                                                                |                                                                                                    |
| The candidate must have been awarded their PhD to earlier than 2012 or<br>may be a current graduate student. The key paper must have been                                                                                                    |                                                                                                    |
| published no more than three (3) years after the candidate received their<br>PhD.                                                                                                    | CANCEL AND GO BACK SAVE AND BACK TO LIST                                                                                                    |
| Nomination Deadline:                                                                                                    | SAVE AND GO TO NEXT                                                                                                    |

- You can download nominations 1 at a time on each individual nomination page.
- The entire nomination will download with one click.
- The attachments will appear in order following the submission form.

#### **COMMITTEE DISCUSSION**

- The portal provides a place to access the nominations.
- The committee chair will determine the committee's procedures for reviewing, ranking, rating, and making the final selection of the prize recipient.
- Discussion should be done in email or by phone.